## Procedura registrazione account di monitoraggio LuxPower con LuxPowerView

Disponibile su Google Play e App Store

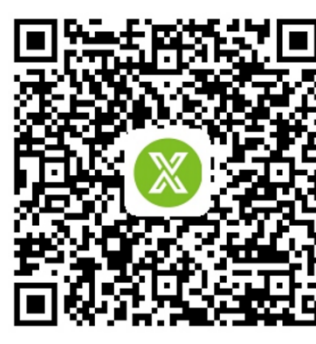

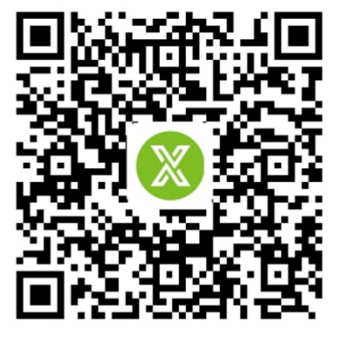

Il cliente dovrà dapprima registrare il suo account nel sistema di monitoraggio e impostare la relativa password

# 1. Registra un account

## Passo 1

Per registrare un account per utente finale, visitare http://server.luxpowertek.com

oppure scaricare la App 'Lux Power Monitor'. Cliccare su REGISTRATI e seguire le istruzioni

|              | W                                                             |  |
|--------------|---------------------------------------------------------------|--|
|              |                                                               |  |
|              |                                                               |  |
| (8)          | Username                                                      |  |
| A            | Password                                                      |  |
|              |                                                               |  |
| $\checkmark$ | Ricorda nome utente Accesso automatico                        |  |
|              |                                                               |  |
|              | ACCEDI                                                        |  |
|              | ACCEDI                                                        |  |
|              | ACCEDI                                                        |  |
|              | ACCEDI                                                        |  |
|              | ACCEDI                                                        |  |
|              | ACCEDI<br>- oppure -<br>REGISTRATI                            |  |
|              | ACCEDI<br>- oppure -<br>REGISTRATI<br>Connetti il modulo vifi |  |
|              | ACCEDI                                                        |  |
| Ga           | ACCEDI                                                        |  |

| Android APP        |                              | IOS A              | PP |
|--------------------|------------------------------|--------------------|----|
|                    | LUSPOV                       | VER <sup>tek</sup> |    |
|                    | Nome reale                   |                    |    |
|                    | * E-mail                     |                    |    |
|                    | * Lingua                     | Italiano 🔻         |    |
|                    | Numero di telefono           |                    |    |
|                    | * Name stazione              |                    |    |
| Accesso automatico | * Potenza nominale (W)       |                    |    |
|                    | * Ora legale                 |                    |    |
|                    | * Formula profitti (kWh)     | EUR(€) ▼           |    |
|                    | * Continente                 | Asia 🔻             |    |
| -                  | * Regione                    | East Asia 🔻        |    |
|                    | * Paese                      | China 🔻            |    |
| ATI                | * Fuso orario                | GMT + 8 🔻          |    |
| dulo wifi          | Indirizzo                    |                    |    |
| connessione locale | * Codice cliente             |                    |    |
|                    | * Numero di serie del log di | dati               |    |
| MWARE              | * PIN                        |                    |    |
|                    | -                            |                    |    |

## Passo 2

a.

In fase di registrazione è necessario inserire le seguenti informazioni:

- Codice Cliente: è il codice del distributore, si può inserire oksolar
- Numero di serie del log dati: si riferisce alla chiavetta Wi-Fi dell'inverter, nell'esempio b. aui sotto è BA19170050
- PIN: sempre riferito alla chiavetta Wi-Fi qui sotto è 2E8JW c.
- Formula profitti (kWh): valore economico di 1 kWh acquistato dalla rete elettrica d.

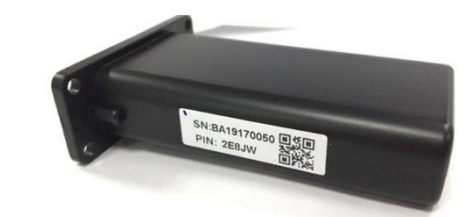

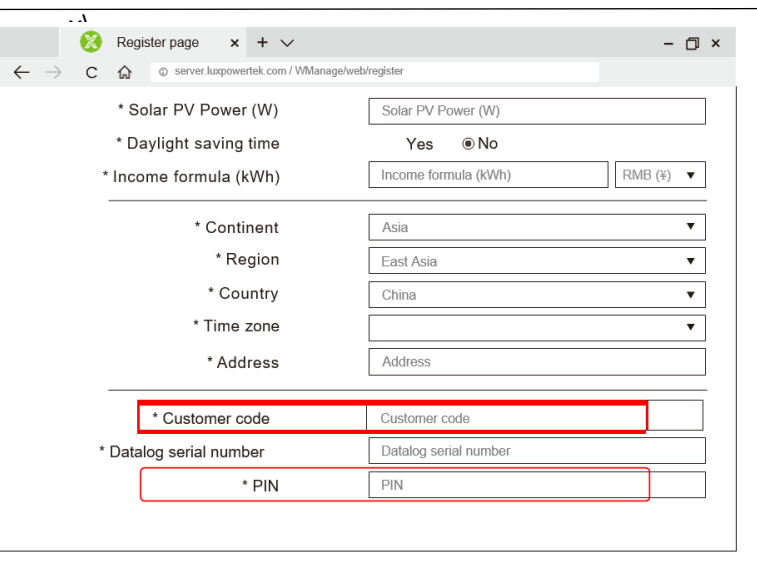

## 2. Impostare la password Wi-Fi E' possibile impostare la password tramite 2.1

App oppure tramite 2.2 web server della chiavetta Wi-Fi

#### 2.1 Tramite App Passo 1

Connettere la chiavetta Wi-Fi all'inverter e accenderlo

## Passo 2

Attendere che il LED contrassegnato con INV resti permanentemente acceso, quindi connettere il proprio smartphone all'hotspot Wi-Fi generato dalla chiavetta.

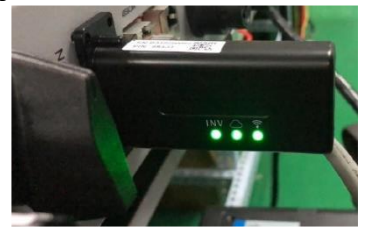

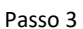

Dalla App selezionare "Connetti al modulo Wi-Fi" (vedi figura a destra) e selezionare la rete SSID generata della chiavetta Wi-Fi ed inserire la password PIN (figura più a destra)

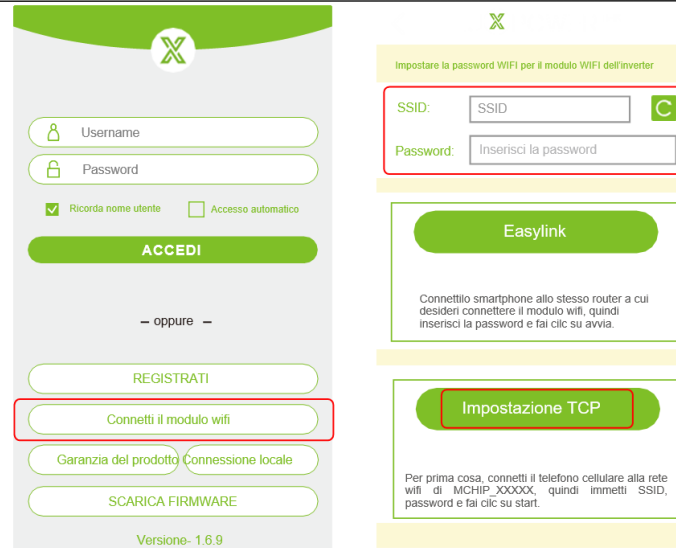

## Passo 4

Dopo aver inserito la password, selezionare "Impostazione TCP". Il modulo Wi-Fi verrà riavviato, dopodiché attendere che tutti e tre i LED della chiavetta siano accesi e fissi, vorrà dire che l'inverter sia connesso al server LuxPower e che stia trasferendogli i dati.

🗲 WI-FI

BA19170050

luxpowertek\_5g

ChinaNet-wG49

ChinaNet-EWP

MORE SETTINGS

luxpower\_5G

CMCC-BAKR

HF-WIFI

luxpowertek

luxpower

Una volta inseriti Username e Password, potrete accedere ai dati di monitoraggio dell'impianto

| Monitor Center   |                        |          |  |  |
|------------------|------------------------|----------|--|--|
|                  | Please enter user name |          |  |  |
| Q.,              | Please enter password  |          |  |  |
|                  | Sign in                | Register |  |  |
| Visit demo plant |                        |          |  |  |
|                  |                        |          |  |  |

8 🛜

8 🛜

8 🛜

8 🛜

8 🛜

A 🔶

8 🛜

A 🔶

DONE

## 2.2 Tramite Web Server

Passo 1

Accendere l'inverter, collegare il proprio PC o smartphone alla rete Wi-Fi generata dalla chiavetta Wi-Fi dell'inverter solo quando il relativo led INV è acceso fisso

| 🔶 WI-FI                         |      |
|---------------------------------|------|
| BA19170050<br>Obtaining address | ((ie |
| luxpower                        | A 🔅  |
| luxpowertek_5g                  | ≙ 👘  |
| luxpowertek                     | A 🔅  |
| ChinaNet-wG49                   | A 🔅  |
| CMCC-BAKR                       | ≙ 👘  |
| HF-WIFI                         | a 🄅  |
| ChinaNet-EWP                    | ≙ 🔅  |
| luxpower_5G                     | A (  |
| MORE SETTINGS                   | DONE |

#### Passo 2

Dal browser raggiungere il web server all'indirizzo IP 10.10.10.1. Nome utente e password sono entrambi "admin". Una volta effettuato l'accesso, troverete il menù qui in basso a destra.

Selezionare English per procedere

Selezionare dal telefonino la rete Wi-Fi a cui ci si vuole connettere e

|                                                                                                    | 40.05 <sup>46</sup> 1 Quip                                                                                                   |                                                       |
|----------------------------------------------------------------------------------------------------|----------------------------------------------------------------------------------------------------|-------------------------------------------------------|
| 13:05 tul 🛞 HD                                                                                                    | 13:05 😪 HD                                                                                                    |                                                       |
|                                                                                                    | 10.10.10.1                                                                                                    | 1 :                                                   |
| Sign in                                                                                                    | 選行状态 AP 状态<br>構成造择 <u>辺</u><br>]线(第2点设 <u>P 地址</u><br>]线(第2点设 <u>ア 内码</u><br>串口12<br>网络设 STA 状态<br>機快の理 <u>辺</u><br><u>道</u> |                                                       |
| http://10.10.10.1 requires a username and<br>password. Your connection to this site is not<br>private<br>Username<br>admin | □ <u>□ 度</u><br><u>P1地址</u><br>子码 码<br>地址<br>命分模式状态                                                                          | 46%<br>192.168.0.146<br>255.255.255.0磅<br>192.168.0.1 |
| password<br>Cancel Sign in                                                                                                 | <u>功</u><br>网络连®1状<br>态<br>勤议<br>TCP O户 是否述                                                                                  | Disable<br>Enable<br>TCP client<br>E® Connected       |
|                                                                                                    |                                                                                                    |                                                       |

13:05 #II 🛜 <sub>HD</sub>

Run State

Wifi Mode Select

AP Mode Setting Station Mode Se Uart Setting Network Setting

Moduel Man

G (i) 10.10.10.1

AP State

Function

Netmask

Functio

Netmask

Gateway

Command Mode State

Function

work 1 State

Function

TCP Client St

Signal Strength

IP

STA State

1 :

Enable

Enable

-46% 192.168.0.146

10.10.10.1

255.255.255.0

255.255.255.0 192.168.0.1

TCP client

Connected

## Passo 3

Accedere alla pagina Station Parameter Setting, cliccare su SCAN per rilevare le reti

#### 13:05 4911 🛜 HD 13:05 4911 THD : 合 (i) 10.10.10.1/index\_en.ht 1 습 **(**) 1 10.10.10.1/index\_en.ht • 中文 English • 中文<sup>|</sup>English Run State Station Parameter Setting Run State Please select the wireless network you are currently using Witi Mode Select SSID With Mode Select Name Rss luxpov -41% -45% AP Mode Setting AP Mode Setting luxpower Encryption Mod Enab Station Mode Setting Station Mode Setting -64% test12 Passv Uart Setting Uart Setting -70% -70% Network Setting Network Setting HF-WiFi HE-WiEi 70% Moduel Management Moduel Management 74% DHCP C 192.168.0.146 HF-WiFi -76% IP -77% -78% 255.255.255.0 JIAXI 192.168.0.1 OK refrseh

Passo 4

premere SAVE.

## Passo 5

Una volta effettuato il salvataggio, il modulo Wi-Fi si riavvvierà. Quando i 3 led saranno tutti accesi e fissi sarà la conferma che l'inverter è connesso al server di LuxPower e se ne potrà consultare lo stato

# 3. Monitoraggio locale con Lux Power Monitor

In assenza di segnale Wi-Fi, gli utenti possono collegarsi all'inverter in maniera locale

Passo 1. Scaricare l'APP Lux Power Monitor

Passo 2. Quanto il led INV è acceso e fisso, collegare lo smartphone all'hotspot Wi-Fi dell'inverter, il nome dell'hotspot è lo stesso del numero di serie sulla shell del modulo wifi.

Passo 3. Fare clic su "Connessione locale", sarà possibile monitorare ed impostare il sistema

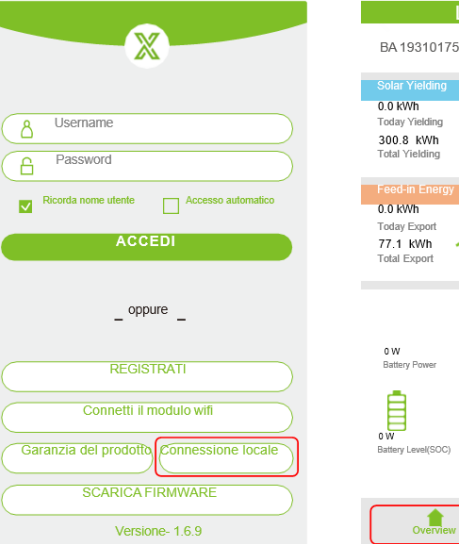

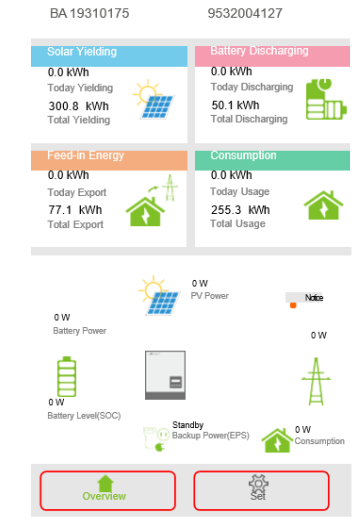

## Q&A

D: Perché il LED centrale del modulo Wi-Fi lampeggia?

R: Probabilmente user ID o Password sono sbagliati.
1) Assicurarsi di averli inseriti correttamente e che il segnale Wi-Fi sia sufficiente.

Connettersi alla rete della chiavetta Wi-Fi e collegarsi a 10.10.10.1 per verificare le credenziali e che lo stato Del TCP control sia CONNECTED.

2) È necessario aggiungere o verificare se il numero di serie della chiavetta Wi-Fi in uso è stato inserito correttamente nel portale. Nel caso vi

fossero più chiavette USB sull'impianto, connettersi

al portale da web (server.luxpowertech.com) nella sezione CONFIGURATION/DATALOGS/ADD DATALOG e aggiungere la nuova chiavetta

nell'impianto corrispondente, dopodichè riavviare l'inverter .

| LUISPOWER™ |               | 🗓 Data         | Configuration   | 🛤 Overview |               |
|------------|---------------|----------------|-----------------|------------|---------------|
| Stations   | + Add Datalog | Import Datalog |                 |            |               |
| Datalogs   | Serial number | Datalog t      | ype Station nam | e          | EndUser       |
|            | 1 BA10100117  | Wi-Fi          | Coskun-01       |            | Coskun01      |
| Inverters  | 2 BA10240088  | Wi-Fi          | Doryan116       |            | Balloni       |
|            | 3 BA10240104  | Wi-Fi          | maurizio fei    | raris      | ziomau10      |
| Users      | 4 BA10240139  | Wi-Fi          | Daniel Nob      | S          | Nobis         |
|            | 5 BA10240145  | Wi-Fi          | Licurgo         |            | Benedetto     |
|            | 6 BA10240146  | Wi-Fi          | Lux Giusino     |            | assuntadibla  |
|            | 7 BA10240169  | Wi-Fi          | AliKayir01-1    |            | AliKayir01-1  |
|            | 8 BA10240178  | Wi-Fi          | SalvodiLeo      |            | SalvodiLeo    |
|            | 9 BA10240187  | Wi-Fi          | manuela.ha      | rtick      | manuela.har   |
|            | 10 BA10240196 | Wi-Fi          | esposito        |            | ilmichele6    |
|            | 11 BA10240223 | Wi-Fi          | licata vincer   | IZO        | vincenzolicat |